Peoria Unified School District

| How to Print Pa | rent Verification | n Report |
|-----------------|-------------------|----------|
|                 |                   |          |

| Go to the eCampus Virtual School home page:                                                                                                   | Overview                                                                                                    |  |  |  |  |
|----------------------------------------------------------------------------------------------------|----------------------------------------------------------------------------------------------------|--|--|--|--|
| www.peoriaunified.org/ecampus<br>and click on the "Student Track"<br>link on the left hand menu                                               | Check Grades                                                                                                    |  |  |  |  |
|                                                                                                    | Parent Verify                                                                                                    |  |  |  |  |
|                                                                                                    | Student Email                                                                                                    |  |  |  |  |
|                                                                                                    | Student Track                                                                                                    |  |  |  |  |
| Enter your Peoria Unified<br>student username and<br>password. ( <i>Do not enter</i><br><i>PUSD11\ before your username</i><br><i>here.</i> ) | User Name:<br>Password:<br>Log In                                                                                                    |  |  |  |  |
| Your eCampus courses(s) will<br>then appear on the screen.<br>Click on the course.                                                            | eCampus Announcements   READ ME: You have a how-neek window to addivende time (current and previous week). If you forgot to boil time and it is outlift to be tow-neek window, then email your teacher with the date(s) and the time that needs to be recorded.   Aito, you need to log a minimum of <u>400 minitude</u> each week for each eCampus course you are entoted to. Finally, your parentipuation in should be verifying your time each week. Your parentipuation in should be verifying your time each week. Your parentipuation in should be verifying your time each week. Your parentipuation in should be verifying your time each week for call 62-14-15-35 d they have a may question about the parent verification system. There is also a parent verify the should be the week week to be recorded.   Section Course Name Teacher Name Teacher Name Start Date End Date   13401Y-2 Ad/American Overnment Teacher Name Teacher Finall Start Date End Date |  |  |  |  |
| Next, click on the link at the top<br>right corner called, "Click here to<br>print the parent report."                                        | Click <u>here</u> to print the parent report.                                                                                                    |  |  |  |  |
| Click the drop down arrow and<br>choose "Parent Verification."                                                                                | Select a Report V<br>Select a Report<br>Parent Verification                                                                                                    |  |  |  |  |

peoriaunified.org/ecampus 11200 North 83rd Avenue 623.412.5345 Peoria, AZ 85345 ecampus@pusd11.net

Peoria eCampus VirtualHigh School

Peoria Unified School District

| A report will then appear that will                                                                                                    |                                                         |                         |              |                                          |                    |  |
|----------------------------------------------------------------------------------------------------|---------------------------------------------------------|-------------------------|--------------|------------------------------------------|--------------------|--|
| display your personal                                                                                                    | - PFO                                                   | RIA                     |              |                                          |                    |  |
| information at the top followed                                                                                                    | UNIFIED SCH                                             | OOL DISTRICT            | Campus Minut | tes Report                               |                    |  |
| hu the time enert on the source                                                                                                    | Every Student, Every Day, Prepared                      | to Shape Tomorrow       |              |                                          |                    |  |
| by the time spent on the course.                                                                                                    | Student ID:                                             | 777888                  |              | Semester:                                | Fall               |  |
| You and your parent/guardian                                                                                                    | Student Name:                                           | Peter Brady III         |              | Term Start Date:                         | 08/15/2018         |  |
| will need to sign and date the                                                                                                    | Course Name:                                            | Driver Education [17    | 7520V-1J     | Term End Date:                           | 10/11/2018         |  |
| report IMPORTANT. You are                                                                                                    | Week                                                    | Weekly Minutes          |              | Term(s) Enrolled.                        | Term 1             |  |
|                                                                                                    | 08/13/2018                                              | 180                     |              |                                          |                    |  |
| required to bring this report on                                                                                                    | 08/20/2018                                              | 420                     |              |                                          |                    |  |
| vour scheduled final exam day.                                                                                                    | 08/27/2018                                              | 420                     |              |                                          |                    |  |
| A final grade will not be posted                                                                                                    | 09/03/2018                                              | 420                     |              |                                          |                    |  |
| A final grade will not be posted                                                                                                    | 09/10/2018                                              | 420                     |              |                                          |                    |  |
| for your eCampus course until                                                                                                    | 09/17/2018                                              | 420                     |              |                                          |                    |  |
| your instructor receives this                                                                                                    | 09/24/2018                                              | 420                     |              |                                          |                    |  |
|                                                                                                    | 10/01/2018                                              | 420                     |              |                                          |                    |  |
| report.                                                                                                    | 10/08/2018                                              | 25                      |              |                                          |                    |  |
|                                                                                                    | Total Minutes                                           | 3145                    |              |                                          |                    |  |
|                                                                                                    | By signing below,<br>knowledge.<br>Parent / Guardian Si | I certify that the abov | Date Stud    | rue and correct to the<br>lent Signature | best of my<br>Date |  |
| Use the print and save buttons at the top right.                                                                                                    |                                                         | <b>-</b>                | ٩            |                                          |                    |  |
| Important: You will have to repeat this process for each eCampus course you are enrolled in. A final grade will not be posted until you have submitted this report to your instructor. |                                                         |                         |              |                                          |                    |  |

peoriaunified.org/ecampus 11200 North 83rd Avenue 623.412.5345 Peoria, AZ 85345 ecampus@pusd11.net